► → C ↑ Dinar Vets × 
 ► → C ↑ Dinarvets.com/forums/index.php?/

| Din                               | arVets                                                    |                                  |                                                       | + Create -                    | A 🛛 A 🤇                                          |
|-----------------------------------|-----------------------------------------------------------|----------------------------------|-------------------------------------------------------|-------------------------------|--------------------------------------------------|
| Browse                            | Activity Store                                            | Support                          |                                                       |                               | Search                                           |
| All Activity<br><b>&amp;</b> Home | My Activity Streams - Default Streams                     | Unread Content Content   Started | Search                                                |                               | ~ 1                                              |
| Forur                             | Unread Content<br>Content I Started<br>Content I Follow   |                                  |                                                       |                               |                                                  |
| 0                                 | Members I Follow<br>Content I Posted In<br>Custom Streams | Click on "My Activity Streams"   | for the Menu Drop-Down on the Left.<br>at the bottom. | 10,448<br>posts<br>A 12 / 151 | General Topics<br>By paperboy<br>24 February     |
|                                   | Create New Stream<br>Post issues with the sites here.     | rt                               |                                                       | 9,638<br>posts<br>A 65 / 137  | Changed Password<br>By SnowGlobe7<br>8 hours ago |
| VIP Are                           | a                                                         |                                  |                                                       |                               |                                                  |

| iraq i | lopic s                                                                                                    |                                  |                                                                 |
|--------|----------------------------------------------------------------------------------------------------|----------------------------------|-----------------------------------------------------------------|
| •      | Iraq & Dinar Related News<br>All general stories about Iraqi News and Dinar Currency here. Must have links to relevant articles from trusted news sources. | 448,459<br>posts<br>▲ 441 / 3399 | American ISIS fighter: 1<br>By Officiallytook<br>41 minutes ago |
|        | Dinar Rumors                                                                                                    | 267,942                          | We Just May Have A Date                                         |
|        | Speculation and Rumors go here. As with the rest of the site, there is no bashing or trash talk. You may or may not agree with the                         | the posts                        | By sandfly                                                      |
|        | posts, but you will respect the members!                                                                                                    | A 1080 / 6313                    | 1 hour ago                                                      |
|        | RV & Dinar Questions                                                                                                    | 60,711                           | End of This Month is the L                                      |
|        | "RV" is short for "revalue" or "revaluation". Also referred to as RI (ReInstatement). The term is referring to a change in the value                       | e of posts                       | By jg1                                                          |
|        | the Iraqi Dinar.                                                                                                    | A 104 / 1533                     | Tuesday at 12:24 AM                                             |

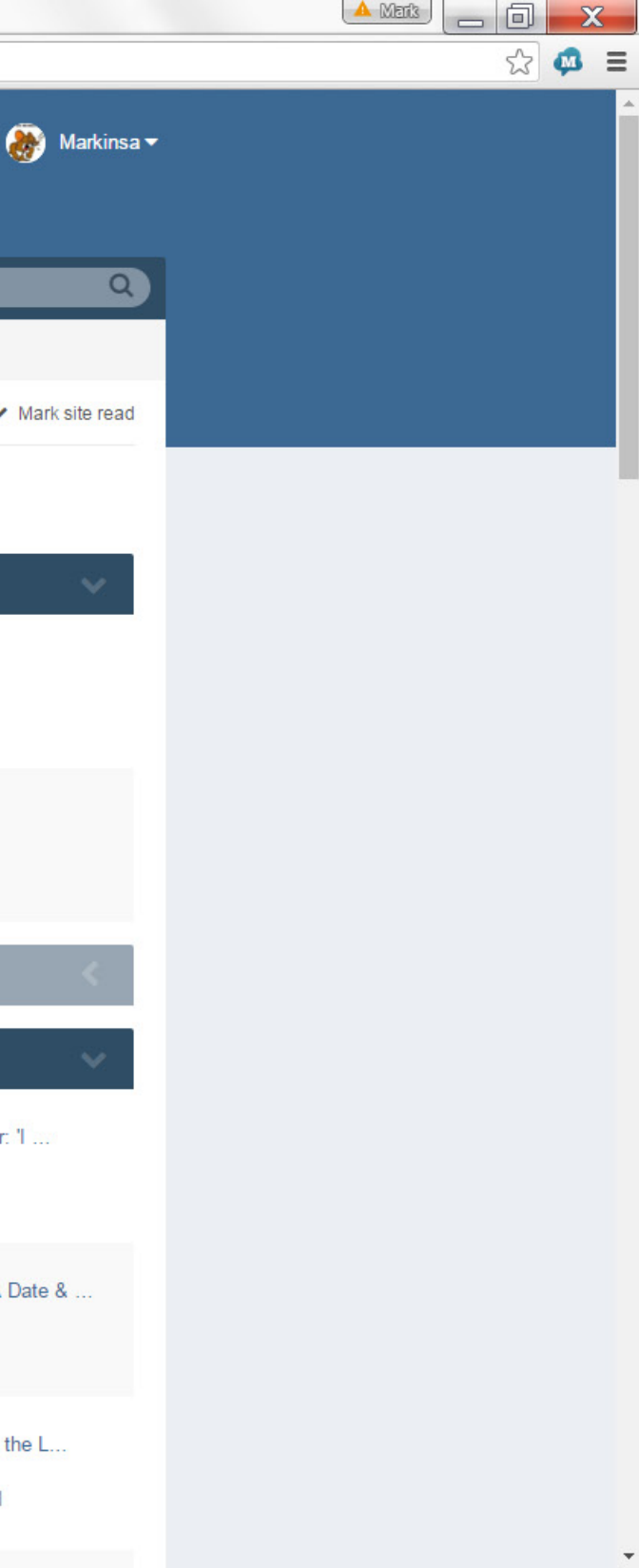

| DV Create New Stre | eam - ×                                                                              | ACTUAL TODAY                                    |                                              |       |  |
|--------------------|--------------------------------------------------------------------------------------|-------------------------------------------------|----------------------------------------------|-------|--|
| ← → C fi 🗋         | dinarvets.com/forums/index.php?/discover/&do=create                                  |                                                 |                                              | ☆ 🙇 🗉 |  |
|                    | DinarVets<br>Informed, Engaged, and Prepared                                         |                                                 | 🕂 Create 🗸 🔺 🌲 Markinsa 🕶                    |       |  |
|                    | Browse Activity Store Support                                                        |                                                 | Search Q                                     |       |  |
|                    | All Activity My Activity Streams - Unread Content Conter                             | nt I Started Search                             |                                              |       |  |
|                    | A Home > Activity                                                                    |                                                 | ✓ Mark site read                             |       |  |
|                    | Create New Stream                                                                    |                                                 | Change result sorting 🕶                      |       |  |
|                    | Stream Title                                                                         | This menu will appear.                          |                                              |       |  |
|                    | Show me                                                                              | Tags                                            |                                              |       |  |
| >                  | <ul> <li>Content items, comments, and reviews</li> <li>Content items only</li> </ul> | Type tags separated by commas.                  |                                              |       |  |
|                    |                                                                                      | Read Status                                     | Follow Status                                |       |  |
|                    | Content Types                                                                        | ✓ Everything                                    | ✓ Everything                                 |       |  |
|                    | ✓ All Content                                                                        | O Content I haven't read                        | Only content I follow                        |       |  |
|                    | Status Updates                                                                       |                                                 |                                              |       |  |
|                    | Topics                                                                               | Ownership                                       | Time Period                                  |       |  |
|                    | Product Reviews                                                                      | ✓ Everything                                    | ✓ Any time                                   |       |  |
|                    |                                                                                      | <ul> <li>Content I started</li> </ul>           | <ul> <li>Since my last visit</li> </ul>      |       |  |
|                    |                                                                                      | <ul> <li>Content I have posted in</li> </ul>    | <ul> <li>Specified number of days</li> </ul> |       |  |
|                    |                                                                                      | <ul> <li>Content by specific members</li> </ul> | <ul> <li>Specific date range</li> </ul>      |       |  |
|                    |                                                                                      |                                                 |                                              |       |  |

Save as new stream

-

| DinarVets<br>Informed, Engaged, and Prepared      |                                                                                      | + Create -                                                   | 🜲 🖂 A 🛞 Markinsa 🗸      |
|---------------------------------------------------|--------------------------------------------------------------------------------------|--------------------------------------------------------------|-------------------------|
| Browse Activity Store Support                     |                                                                                      |                                                              | Search Q                |
| All Activity My Activity Streams - Unread Content | Content I Started Search                                                             |                                                              |                         |
| A Home > Activity                                 |                                                                                      |                                                              | ✓ Mark site read        |
|                                                   |                                                                                      |                                                              |                         |
| Create New Stream                                 |                                                                                      |                                                              | Change result sorting - |
| My Forums                                         | Change "Stream Title" to "My Forums" or<br>You can delete this stream or rename this | whatever you want to call this stream.<br>title at any time. |                         |
| Show me                                           | Click on "Topics" below "Content Types" t                                            | hen click on "Select" under                                  |                         |
| ✓ Content items, comments, and reviews            |                                                                                      |                                                              |                         |
| <ul> <li>Content items only</li> </ul>            | Type lags separated by commas.                                                       |                                                              |                         |
|                                                   | Read Status                                                                          | Follow Status                                                |                         |
| Content Types                                     | ✓ Everything                                                                         | <ul> <li>Everything</li> </ul>                               |                         |
| All Content                                       | <ul> <li>Content I haven't read</li> </ul>                                           | <ul> <li>Only content I follow</li> </ul>                    |                         |
| Status Updates                                    | *-                                                                                   |                                                              |                         |
| Product Reviews                                   | Ownershin                                                                            | Time Period                                                  |                         |
|                                                   |                                                                                      | ✓ Any time                                                   |                         |
| Narrow by                                         |                                                                                      | <ul> <li>Since my last visit</li> </ul>                      |                         |
| Select                                            | <b>∨</b> n                                                                           | <ul> <li>Specified number of day</li> </ul>                  | 'S                      |
|                                                   | nbers                                                                                | <ul> <li>Specific date range</li> </ul>                      |                         |

-

-

>

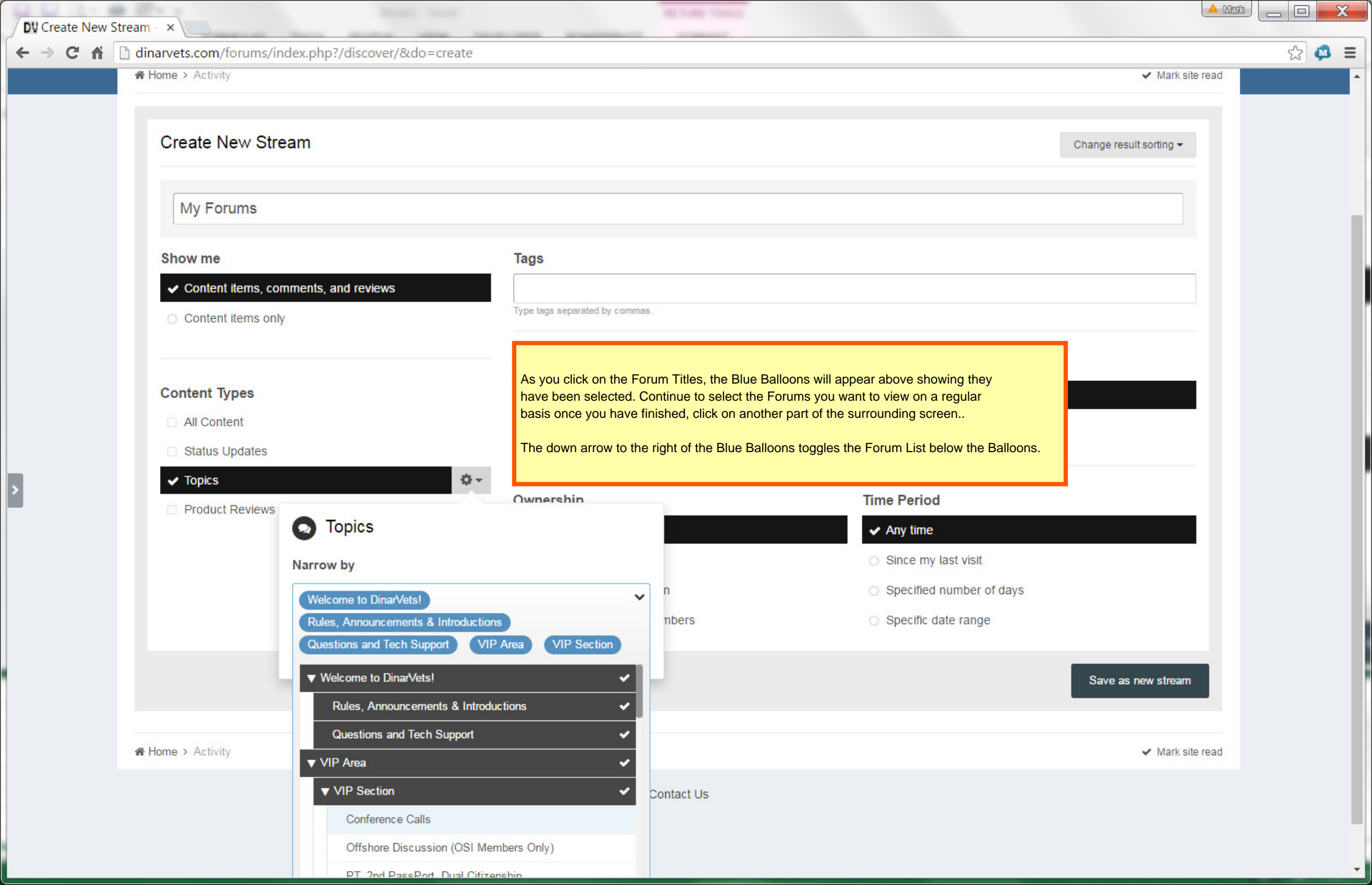

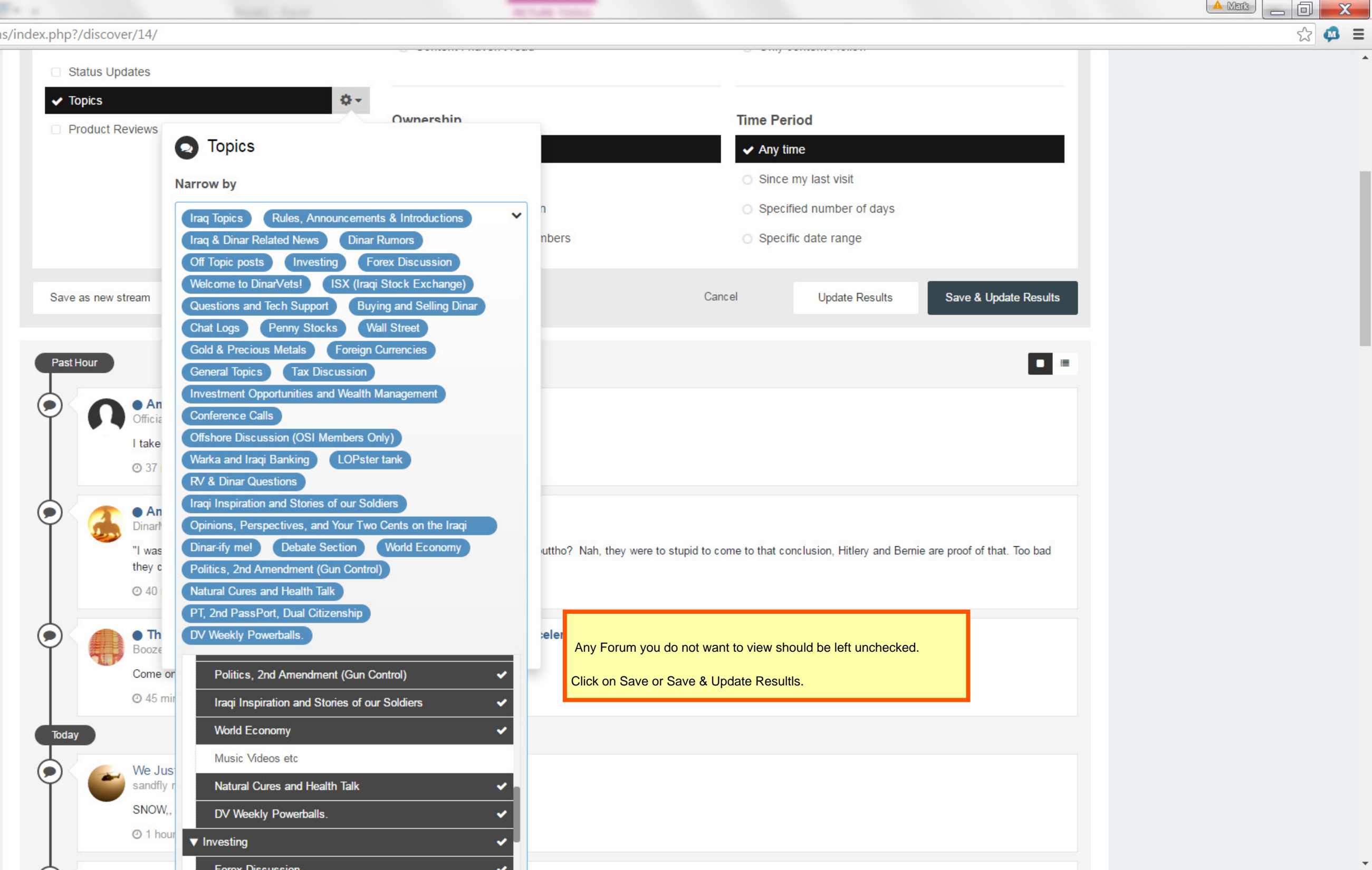

DV Forums - Dinar Vets ×
← → C ☆ intervets.com/forums/index.php?/

| Browse Activity Store Support   Forums Chat Staff Online Users   If Home Once you are done, you can access your stream, "My Forums" from almost every Forum Page   Forums   Velcome to DinarVetsI   Once you are done, you can access your stream, "My Forums" from almost every Forum Page   Velcome to DinarVetsI   Once you are done, you can access your stream, "My Forums" from almost every Forum Page   Forums   Velcome to DinarVetsI   Once you are done, you can access your stream, "My Forums" from almost every Forum Page   Velcome to DinarVetsI   Once you are done, you can access your stream, "My Forums" from almost every Forum Page   Plase check here for rules, commonly asked questions (and answers!), etc. Introductions are cleaned out periodically.   10,448   posts   posts   posts   posts   posts   posts   posts   posts   posts   posts   posts   posts   posts   posts   posts   posts   posts   posts   posts   posts   posts   posts   posts   posts   posts   posts   posts   posts   posts   posts   posts   posts   posts   posts   posts   posts                                                                                                    |             | -F - ,                                  |                                    |                                |                                                                                            |                 |                                                  |
|----------------------------------------------------------------------------------------------------|-------------|-----------------------------------------|------------------------------------|--------------------------------|--------------------------------------------------------------------------------------------|-----------------|--------------------------------------------------|
| Browse       Activity       Store       Support       Search         Forums       Chat       Staff       Online Users       Image: Chat       Staff       Online Users         Image: Home       Once you are done, you can access your stream, "My Forums" from almost every Forum Page       Image: Chat       Image: Chat <td< th=""><th>Informe</th><th>narVets</th><th></th><th></th><th></th><th>+ Create -</th><th><b>▲ ⊠ A</b> (</th></td<>                                                                                                    | Informe     | narVets                                 |                                    |                                |                                                                                            | + Create -      | <b>▲ ⊠ A</b> (                                   |
| Forums Chat Staff Online Users   Image: Charge of particular interview of the stars here.   Image: Charge of particular interview of particular interview of particular interv | Browse      | e Activity                              | Store                              | Support                        |                                                                                            |                 | Search                                           |
| <ul> <li>Home</li> <li>Dnce you are done, you can access your stream, "My Forums" from almost every Forum Page</li> <li>Welcome to DinarVets!</li> <li>Rules, Announcements &amp; Introductions<br/>Please check here for rules, commonly asked questions (and answers!), etc. Introductions are cleaned out periodically.</li> <li>Questions and Tech Support<br/>Post issues with the sites here.</li> <li>Once you are done, you can access your stream,<br/>"My Forums" from almost every Forum Page</li> <li>General Topics<br/>By paperboy<br/>24 February</li> <li>Seneral Topics<br/>By paperboy<br/>24 February</li> <li>Seneral Topics<br/>By paperboy<br/>24 February</li> </ul>                                                                                                    | Forums      | Chat Staff                              | Online Users                       |                                |                                                                                            |                 |                                                  |
| Welcome to DinarVets!         Image: Rules, Announcements & Introductions<br>Please check here for rules, commonly asked questions (and answers!), etc. Introductions are cleaned out periodically.       10,448<br>posts<br>A 12/151       Image: Seneral Topics<br>By paperboy<br>24 February         Image: Questions and Tech Support<br>Post issues with the sites here.       9,638<br>posts<br>A 65/137       Image: Seneral Topics<br>By paperboy<br>24 February                                                                                                    | ♣ Home Foru | ims                                     |                                    |                                | Once you are done, you can access your stream,<br>"My Forums" from almost every Forum Page |                 | 🔊 My Forums 🗸                                    |
| <ul> <li>Rules, Announcements &amp; Introductions<br/>Please check here for rules, commonly asked questions (and answers!), etc. Introductions are cleaned out periodically.</li> <li>A 12 / 151</li> <li>General Topics<br/>By paperboy<br/>24 February</li> <li>Post issues with the sites here.</li> <li>A 12 / 151</li> <li>A 12 / 151</li> <li>A 15 / 137</li> <li>A 12 / 151</li> <li>A 12 / 151<th>Welco</th><th>ome to DinarVets!</th><th></th><th></th><th></th><th></th><th></th></li></ul>                                                                                                    | Welco       | ome to DinarVets!                       |                                    |                                |                                                                                            |                 |                                                  |
| Questions and Tech Support       9,638       9,638       Changed Password         Post issues with the sites here.       A 65 / 137       A 65 / 137       Changed Password                                                                                                    | 0           | Rules, Announce<br>Please check here f  | ements & Intro<br>for rules, commo | oductions<br>nly asked questio | ns (and answers!), etc. Introductions are cleaned out periodically.                        | 10,448<br>posts | General Topics<br>By paperboy<br>24 February     |
|                                                                                                    |             | Questions and T<br>Post issues with the | e sites here.                      |                                |                                                                                            | 9,638<br>posts  | Changed Password<br>By SnowGlobe7<br>8 hours ago |

## **VIP** Area

## Iraq Topics 448,460 Close economic reforms in ... Iraq & Dinar Related News n 2 By MANNY99 posts All general stories about Iraqi News and Dinar Currency here. Must have links to relevant articles from trusted news sources. 4 minutes ago A 441 / 3399 **Dinar Rumors** 267,943 We Just May Have A Date & ... -By DinarThug 2 Speculation and Rumors go here. As with the rest of the site, there is no bashing or trash talk. You may or may not agree with the posts 16 minutes ago posts, but you will respect the members! A 1080 / 6313 **RV & Dinar Questions** 60,711 3 End of This Month is the L ... By jg1 "RV" is short for "revalue" or "revaluation". Also referred to as RI (ReInstatement). The term is referring to a change in the value of posts Tuesday at 12:24 AM the Iraqi Dinar. A 104 / 1533

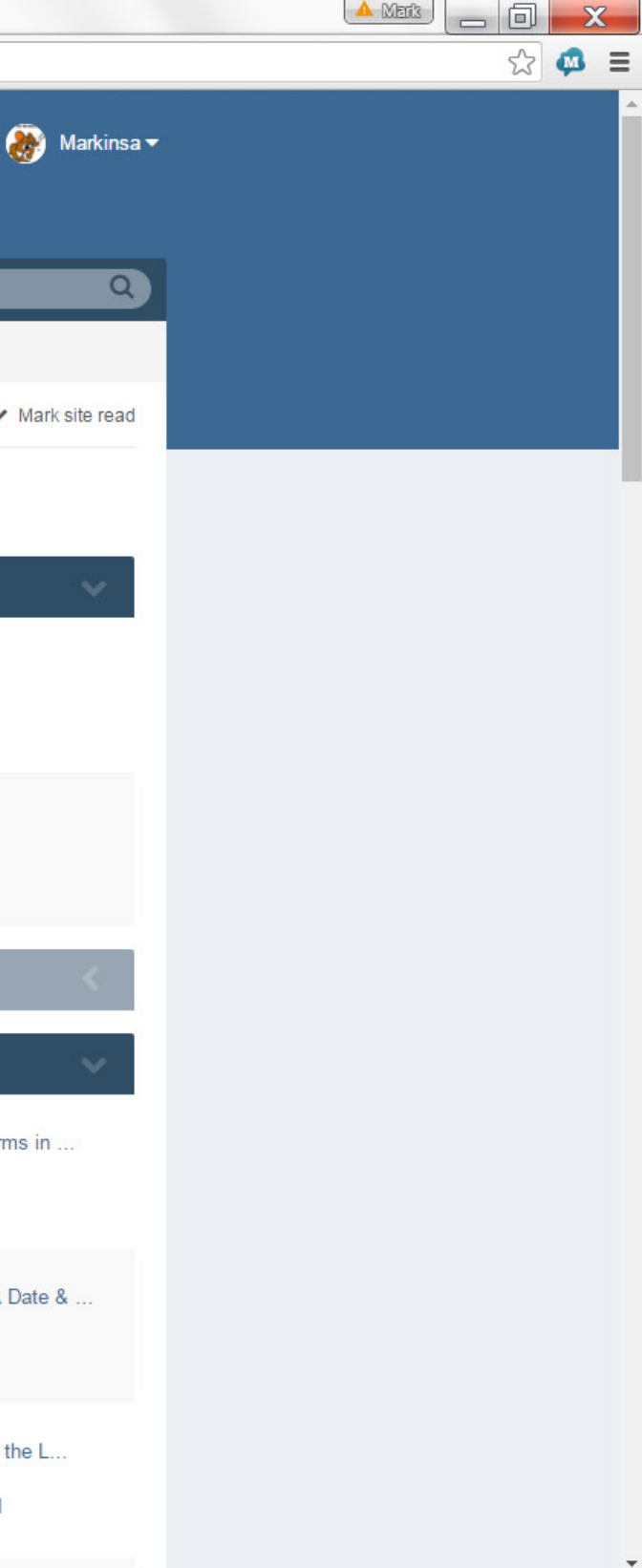